## Ejemplos prácticos de cálculo de estadística relativa a asegurados del IMSS.

En este documento se describe la metodología en el cálculo de estadística relativa a los asegurados del IMSS. Para su comprensión es necesario consultar el catálogo de archivos respectivo, y disponible en: <u>http://datos.imss.gob.mx/group/asegurados</u>

1. Estadística de asegurados trabajadores eventuales del campo, mujeres en edad mayor o igual a 20 y menor a 25 años, por rango salarial, en la entidad federativa de Chiapas:

Paso 1 Filtrar el campo "cve\_entidad" = 7 (ver catálogo de entidad-municipio).

Paso 2: Filtrar el campo de tec > 0

Paso 3: Filtrar el campo de sexo = 2 (ver catálogo de sexo o género).

Paso 4: Filtrar el campo de rango\_edad = E3 (ver catálogo de rango de edad).

Paso 5: Incluir todos los valores (W1 a W25) del campo de rango\_salarial (ver catálogo de rango salarial).

Paso 6: Sumar el campo de tec.

2. Estadística de registros patronales por municipio y sector económico en la entidad federativa de Sinaloa:

Paso 1: Filtrar el campo "cve\_entidad" = 25 (ver catálogo de entidad-municipio). Paso 2: Incluir los 19 valores (E46...E55, H36, L50...L52, M42, M43, P96, Y36 y Z33) de las claves municipales de Sinaloa (ver catálogo de entidad-municipio).

Paso 3: Incluir los 9 valores (0,1,2...9) de los sectores económicos (ver catálogo de sector económico).

Paso 4. Filtrar el campo de patrones > 0 Paso 5: Sumar el campo de patrones.

3. Estadística de asegurados totales, asegurados trabajadores, asegurados trabajadores permanentes urbanos y asegurados trabajadores eventuales del campo registrados en la entidad federativa de Chihuahua, en el sector económico de transporte aéreo.

Paso 1: Filtrar el campo "cve\_entidad" = 8 (ver catálogo de entidad-municipio).

Paso 2: Filtrar el campo "sector\_economico\_4" = 7300 (ver catálogo de sector económico).

Paso 3 Sumar los campos de patrones, asegurados, ta, tpu y tec.

4. Estadística del salario base de cotización de los asegurados trabajadores para cada uno de los 9 sectores económicos en la entidad federativa de Baja California?

Paso 1: Filtrar el campo "cve\_entidad" = 2 (ver catálogo de entidad-municipio). Paso 2: Incluir los 9 valores (0,1,2...9) de los sectores económicos (ver catálogo de sector económico).

Paso 3: Para obtener los salarios base de cotización, dividir la suma, en cada sector, del campo "masa\_sal\_ta" entre la suma, en cada sector, del campo "ta\_sal".

Última revisión 17.02.2016